# **Best Practices for Exams**

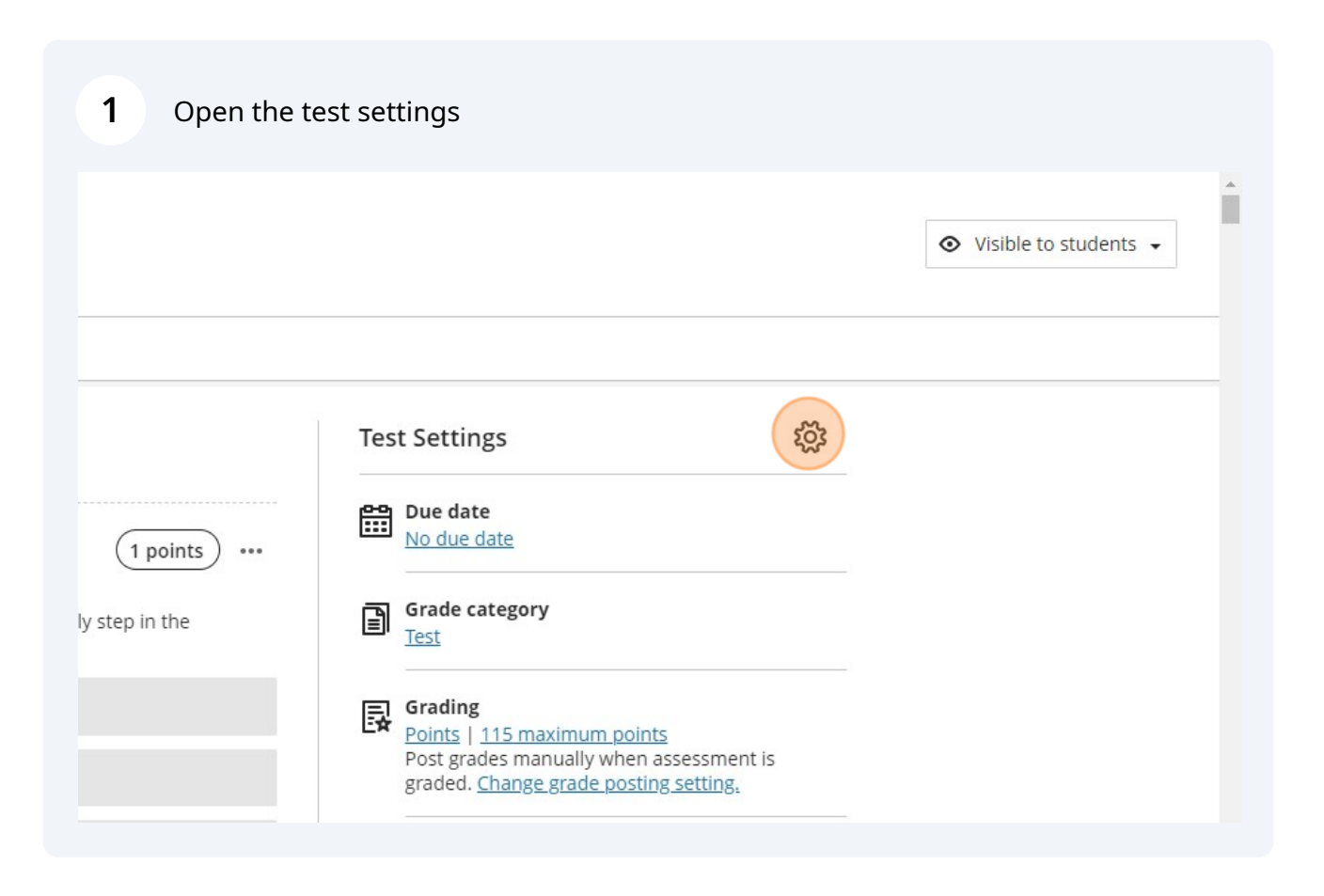

Scribe

2 Make the Due Date the end time of your exam.

|                 | ×                                                                   | MKTG Exam                                                                                                    |
|-----------------|---------------------------------------------------------------------|----------------------------------------------------------------------------------------------------|
|                 | Test Settings                                                       | Details & Information<br>Due date                                                                                            |
| (1 points) ···· | Due date No due date                                                | Date Time O<br>Prohibit late submissions<br>In progress attempts will be submitted<br>automatically at the due date and time |
| ly step in the  | Grading<br>Points   115 maximum points                              | Prohibit new attempts after due date<br>Students can't start new attempts once the due<br>date and time has passed           |
|                 | Post grades manually when as<br>graded. <u>Change grade posting</u> | <ul><li>Allow class conversations</li><li>Collect submissions offline</li></ul>                                              |

**3** If you click "Prohibit late submissions", this will be tied to your Due Date.

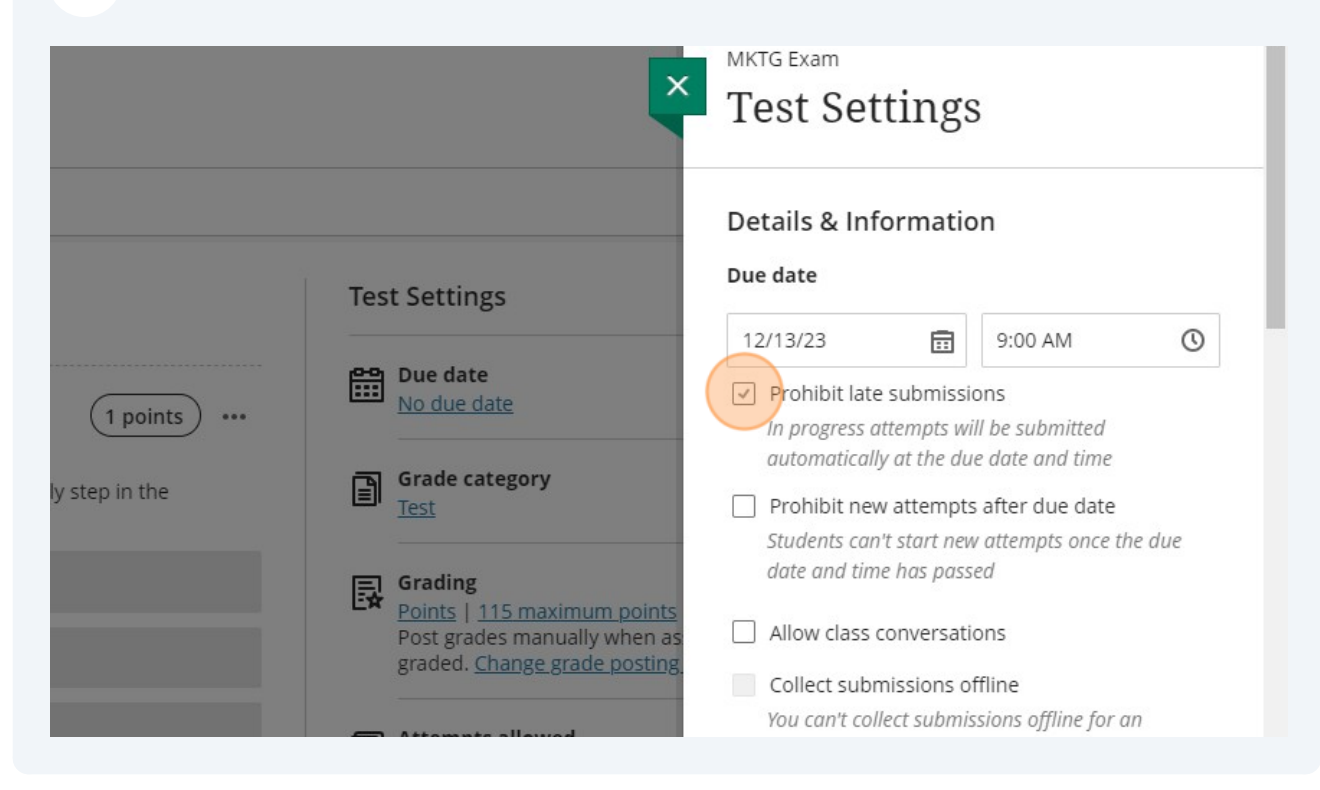

When you set the Prohibit Late Submissions, you are making your online exam more like the in-person exam period: benefiting those that start the exam at the announced time.

## **Automatic Grades**

(i)

4 Change the ability for students to see their submission, automated feedback (if you used some), question scores, and correct answers.

ΞΞ the setting off if you want to manually control ( 1 points ... grade publication. Grade category B y step in the Assessment results Grading Automated feedback, scores and answers availability conditions will apply after the student Points | 115 maximum points submission is visible. Post grades manually when as graded. Change grade posting Submission View Available after submission Attempts allowed Correct answer Automated Question Feedback Originality Report Available after submission 1 points **Question Scores** R Respondus 民 Available after all grades are posted Students need to use Respond bjectives, and Browser and Respondus Moni complete this assessment Correct Answers

Click "Available after submission"

It is recommended to change these to After Due Date, so that students who are finished early cannot inform those that are still writing.

| (1 points) ···· |   | No due date                                                                                                    | Allow students to view their submission                                                                                                    |
|-----------------|---|----------------------------------------------------------------------------------------------------|----------------------------------------------------------------------------------------------------|
| ly step in the  | Ð | Grade category<br><u>Test</u>                                                                                               | After due date 🔹                                                                                                    |
|                 | B | Grading<br><u>Points</u>   <u>115 maximum points</u><br>Post grades manually when as<br>graded. <u>Change grade posting</u> | Submission feedback settings<br>Automated feedback, scores and answers availability<br>conditions will apply after the student submission is<br>visible. |
|                 |   | Attempts allowed<br><u>1 attempt</u>                                                                                        | After submission                                                                                                    |
| Correct answer  | Ð | Originality Report<br>Enable SafeAssign                                                                                     | <ul> <li>Show question scores (1)</li> <li>After all grades are posted</li> </ul>                                                                        |
| bjectives, and  | R | Respondus<br>Students need to use Respond<br>Browser and Respondus Monit<br>complete this assessment                        | <ul> <li>Show correct answers (1)</li> <li>After all grades are posted</li> </ul>                                                                        |

| 6 Click "Save"  |                                         |                         |
|-----------------|-----------------------------------------|-------------------------|
|                 | Bianca, <u>chailte Biane haorii</u> te. | VISIDIE.                |
| Correct answer  | Attempts allowed                        | Show automated feedback |
|                 | <u>1 attempt</u>                        | Show question scores    |
|                 | Originality Report<br>Enable SafeAssign | After due date -        |
|                 |                                         | Show correct answers    |
| (1 points) ···· | Respondus                               |                         |
| bjectives, and  | Students need to use Respond            |                         |
|                 | complete this assessment                |                         |
|                 | LockDown Browser Dashboarc              |                         |
|                 |                                         |                         |
|                 | Description                             |                         |
| Correct answer  | Published from Respondus                |                         |
|                 |                                         | Cancel Save ?           |
|                 |                                         |                         |

## Setting the Time Limit

5

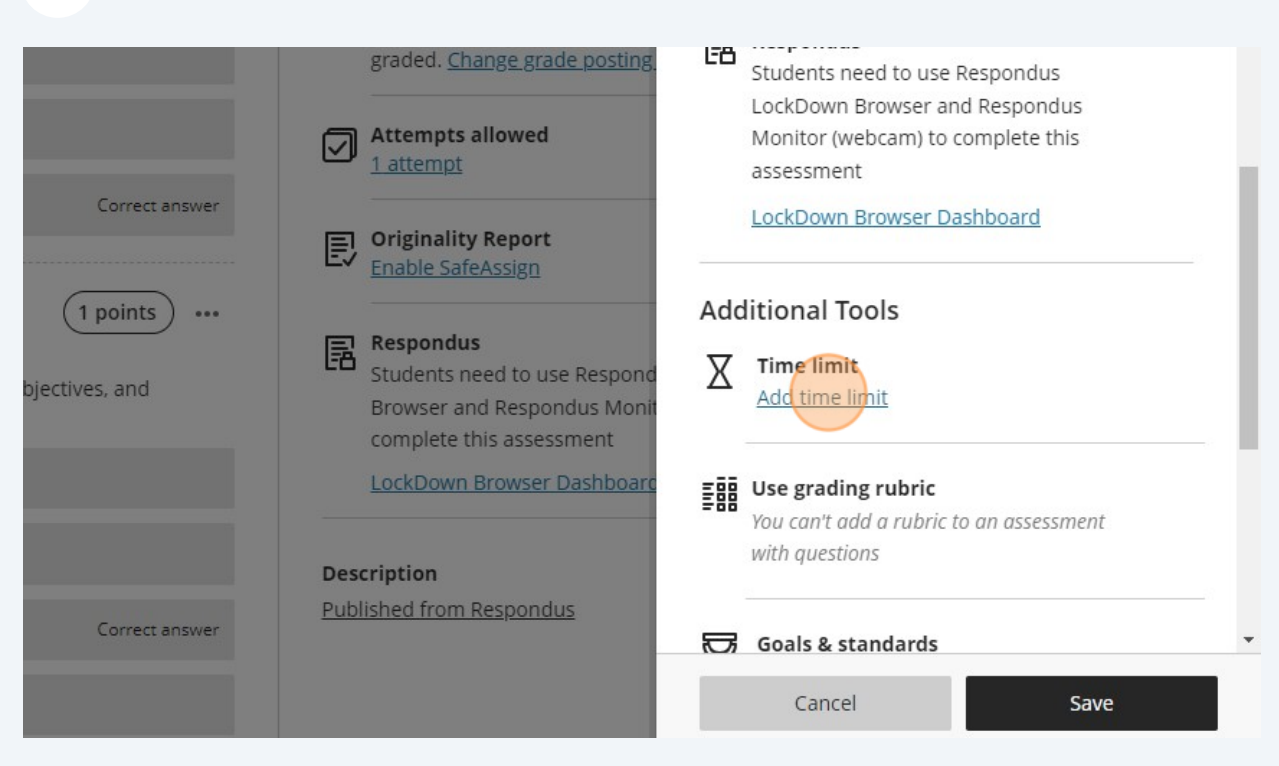

#### 7 Click "Add time limit" to set the time limit for your exam.

### **Release Conditions**

| 8 Setting up y                 | our "Release conditions"                                                                                                    |                                                                                                    |
|--------------------------------|----------------------------------------------------------------------------------------------------|----------------------------------------------------------------------------------------------------|
| 1 points •••<br>ly step in the | Test Settings       Image: Constraint of the system of the system of the s | <ul> <li>Visible to students</li> <li>Visible to students</li> <li>Hidden from students</li> <li>Release conditions</li> </ul> |

| 9 Click "Date/Time | n                                                                                                    |                                                                    |
|--------------------|----------------------------------------------------------------------------------------------------|--------------------------------------------------------------------|
| (1 points) ····    | Prohibit late submissions                                                                                                    | Select members<br>Choose which course members and groups will have |
| ly step in the     | Grade category<br>Test                                                                                                    | access to this content                                             |
|                    |                                                                                                    | All members                                                        |
| E.                 | Grading<br>Points   115 maximum points                                                                                         | O Specific members or groups                                       |
|                    | Post grades manually when as<br>graded. <u>Change grade posting</u> .<br><b>Set additional conditions</b><br><b>Time limit</b> | Set additional conditions                                          |
| Х                  |                                                                                                    | Date/Time                                                          |
| Correct answer     | 180 minutes   Automatic Subm                                                                                                   | Performance                                                        |
| (1 points) ····    | Attempts allowed<br><u>1 attempt</u>                                                                                           |                                                                    |
| bjectives, and     | Accommodations<br>2 students                                                                                                   |                                                                    |
|                    | Originality Report                                                                                                    |                                                                    |
|                    |                                                                                                    |                                                                    |

#### **10** Change your Show on and Hide After to reflect the first hour of your exam.

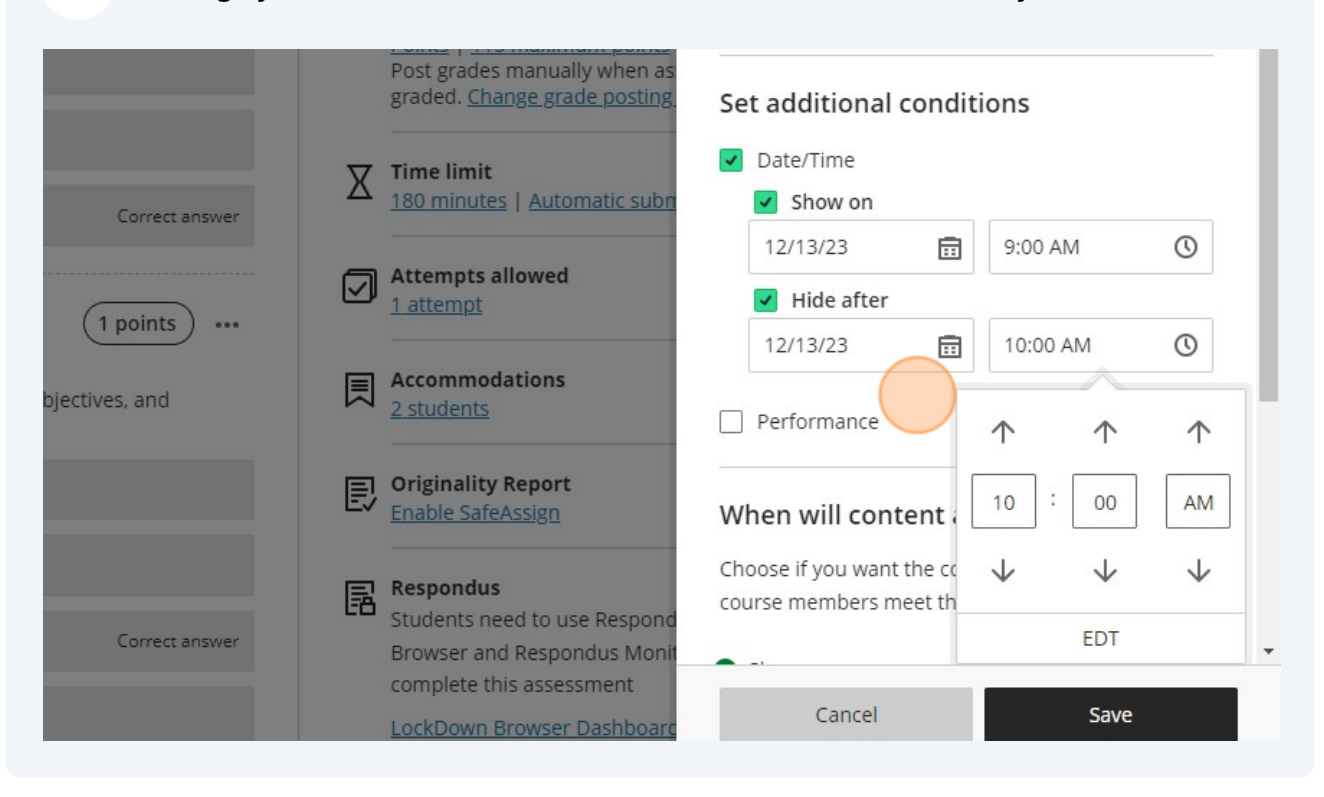

#### 11 Click "Save"

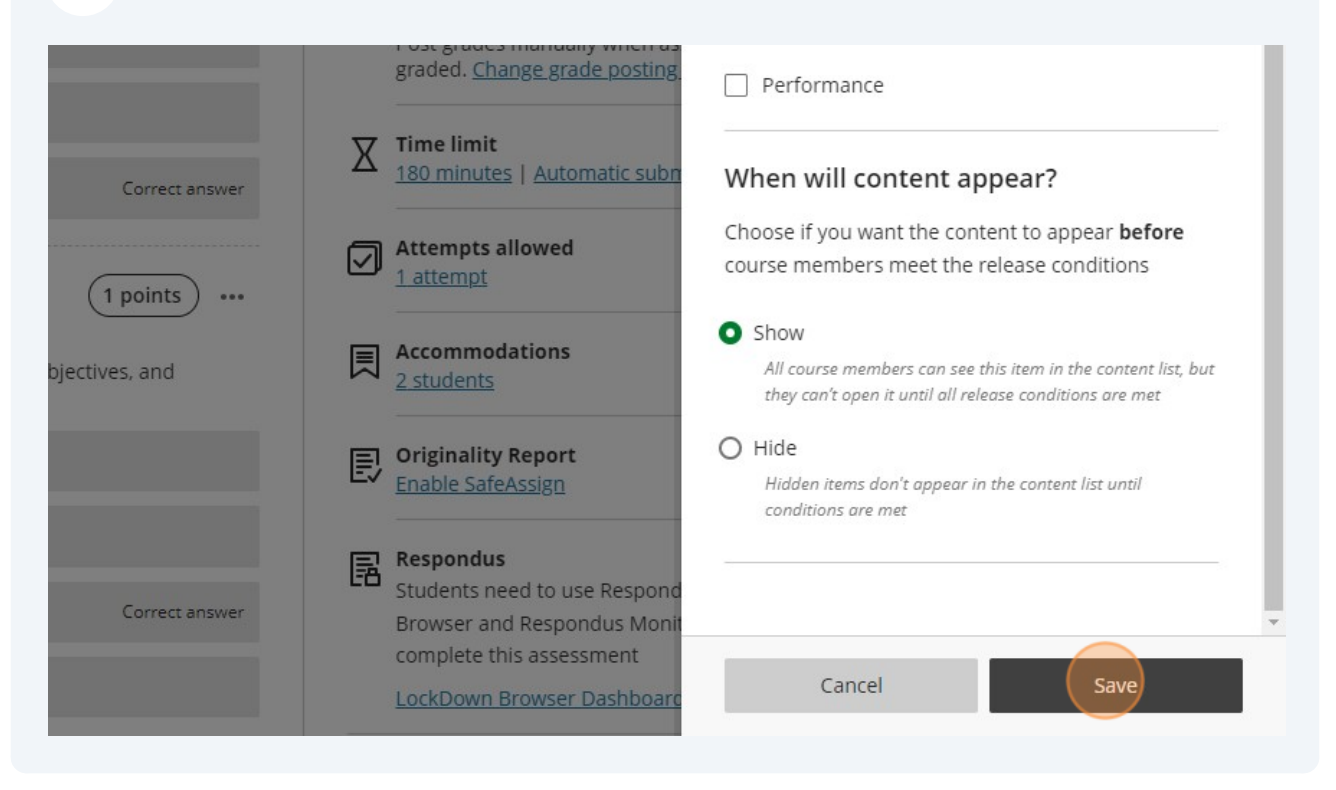

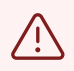

Once all of your marking is complete, you will need to uncheck the Hide After so your students can see their mark and feedback in Gradebook.